# Manual de procedimentos

Rede – *minedu* 

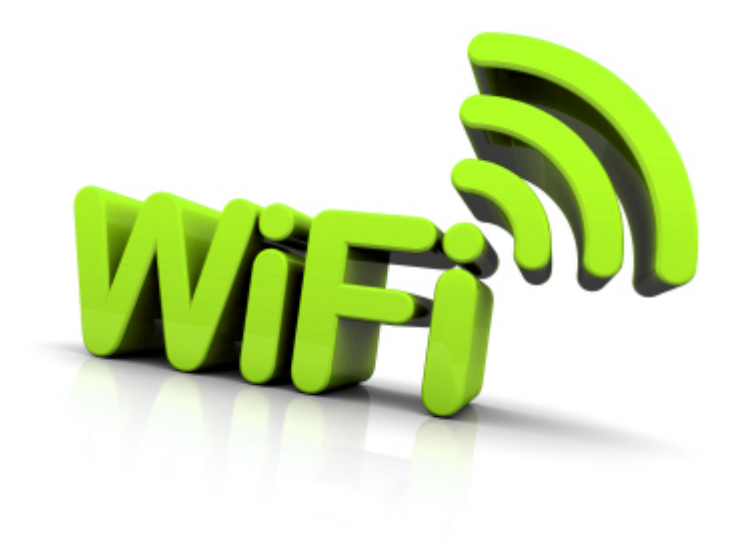

# Agrupamento de Escolas

# Dr. José Leite Vasconcelos - TAROUCA

## Windows 7<sup>®</sup>

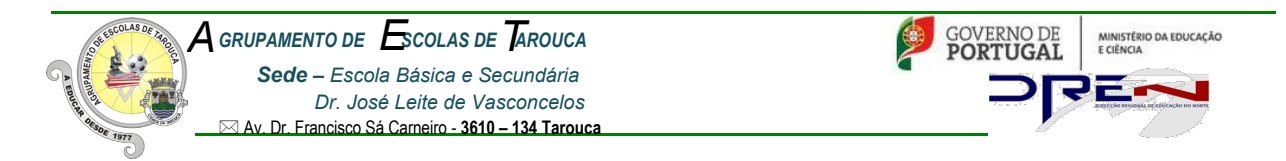

Antes de iniciar os passos de configuração verifique o seguinte:

- Se tem a placa Wireless ligada, (apenas para os pc's com necessidade de ativação externa da placa);
- Se a placa Wireless existente no seu Pc é compatível com a norma IEEE802.1x.

Para tal, deve executar os seguintes passos:

Clique no botão "Iniciar" e na barra de procura digite o comando "services.msc", fazendo "enter" de seguida.

| Ø Ver mais result/dos | / |          |   |
|-----------------------|---|----------|---|
| services.msc          | × | Encerrar | • |
| 🚳 🧭                   |   | 🧭 📕      |   |

Irá aparecer no ecrã do seu PC uma janela "Serviços". Nesta, na coluna "nome", deve procurar a informação "configuração automática de WLAN" e na coluna "estado" deve aparecer a informação "iniciado", bem como na coluna "tipo de arranque" a informação "Automático". Se estas forem as informações registadas, a sua placa é compatível com a norma IEEE802.1x, pelo que deve passar para a fase de configuração da sua rede.

| 🔍 Serviços                                                                                                    |                                                                                                    |                                                                                        |                                                                           |                                                                                                    | x |
|----------------------------------------------------------------------------------------------------|----------------------------------------------------------------------------------------------------|----------------------------------------------------------------------------------------|---------------------------------------------------------------------------|----------------------------------------------------------------------------------------------------|---|
| Ficheiro Acção Ver Ajuda                                                                                                    |                                                                                                    |                                                                                        |                                                                           |                                                                                                    |   |
| ← → □                                                                                                    | D 🖬 11 ID                                                                                                    |                                                                                        |                                                                           |                                                                                                    |   |
| 🚫 Serviços (Local)                                                                                                    |                                                                                                    |                                                                                        |                                                                           |                                                                                                    |   |
| Configuração Automática de WLAN                                                                                                    | Nome                                                                                                    | Descrição Esta                                                                         | ado Tipo de arranque                                                      | Iniciar sessão como                                                                                  | * |
| Parar o serviço<br>Reiniciar o serviço                                                                                                    | Centro de segurança<br>Chamada de procedimento remoto (RPC)<br>Cliente de Distributed Link Tracking                                                                                                    | O serviço Inic<br>O serviço Inic<br>Mantém a                                           | iado Automático (Iníci<br>iado Automático<br>Manual                       | Serviço local<br>Serviço de rede<br>Sistema local                                                    | Ш |
| Descrição:<br>O serviço WLANSVC fornece a<br>lógica necessária para configurar,<br>detectar, ligar a e desligar de uma<br>rede local sem fios (WLAN) tal                                                                                       | Cliente de Política de Grupo Cliente DHCP CLIENTE DNS Coleccionador de Eventos do Windows Configuração Automática com Fios                                                                                                    | O serviço Inic<br>Regista e Inic<br>O serviço Inic<br>Este serviç<br>O serviço         | iado Automático<br>iado Automático<br>iado Automático<br>Manual<br>Manual | Sistema local<br>Serviço local<br>Serviço de rede<br>Serviço de rede<br>Sistema local                |   |
| como definido pelas normas IEEE<br>802.11. Contém também uma<br>lógica que torna o seu<br>computador num ponto de<br>acesso de software, para que<br>outros computadores ou<br>dispositivos possam estabelecer<br>ligação com o seu computador | Configuração Automática de WLAN Configuração Automática de WLAN Configuração Automática WWAN Configuração do Ambiente de Trabalho Remoto Construtor de Ponto Final de Áudio do Windows Coordenador de Transacções Distribuídas Cópia de Segurança do Windows | O serviço Inic<br>Este serviço<br>O Serviço<br>Efectua a Inic<br>Coordena<br>Fornece c | Manual<br>Manual<br>Manual<br>Automático<br>Manual<br>Manual<br>Manual    | Sistema local<br>Serviço local<br>Sistema local<br>Sistema local<br>Serviço de rede<br>Sistema local | • |
| sem fios utilizando uma placa<br>WLAN que conseque suportar este<br>Expandidos Padrão                                                                                                    | 🧏 Cópia sombra de volume<br>🖄 Desfragmentador de Disco                                                                                                    | Gere e im<br>Fornece C                                                                 | Manual<br>Manual                                                          | Sistema local<br>Sistema local                                                                       | - |

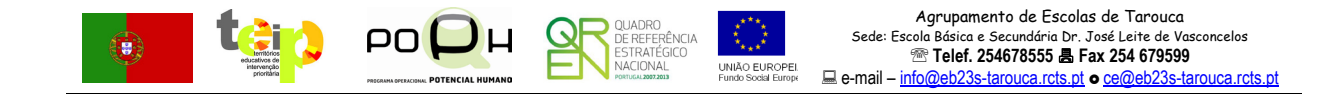

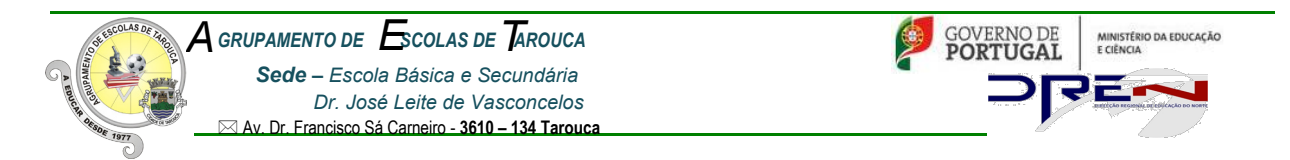

Se estas definições não aparecerem, faça duplo clique em "Configuração Automática de WLAN". Irá aparecer uma janela onde pode configurar o serviço em questão. Só necessita selecionar o **Tipo de arranque "automático"**, **"iniciar**" o serviço e, finalmente, clicar em "**OK**".

| Propriedades de Configuração Automática de WLAN (Computad                                                    |  |  |  |  |
|----------------------------------------------------------------------------------------------------|--|--|--|--|
| Geral Início de Sessão Recuperação Dependências                                                              |  |  |  |  |
| Nome do serviço: Wansvo                                                                                      |  |  |  |  |
| Nome a apresentar: Configuração Automática de WLAN                                                           |  |  |  |  |
| Descrição: O serviço WLANSVC fomece a lógica necessária para configurar, detectar, ligar a e desligar de uma |  |  |  |  |
| Caminho do executável:<br>C:\Windows\system32\svchost.exe +k LocalSystemNetworkRestricted                    |  |  |  |  |
| Tipo de arranque: Automático 💌                                                                               |  |  |  |  |
| Ajudar-me a configurar as opções de arranque do serviço.                                                     |  |  |  |  |
| Estado do serviço: Iniciado                                                                                  |  |  |  |  |
| Iniciar Parar Pausa Retomar                                                                                  |  |  |  |  |
| Pode especificar os parâmetros de arranque aplicáveis quando iniciar o<br>serviço a partir daqui.            |  |  |  |  |
| Parâmetros de arranque:                                                                                      |  |  |  |  |
| OK Cancelar Aplicar                                                                                          |  |  |  |  |

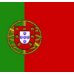

tei

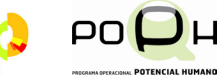

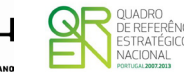

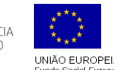

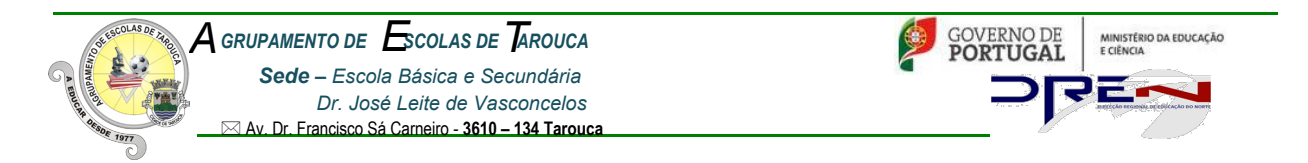

#### **CONFIGURAÇÃO NO WINDOWS 7**

No menu "Iniciar", clique em "Painel de controlo". De seguida clique em ver por: "ícones grandes".

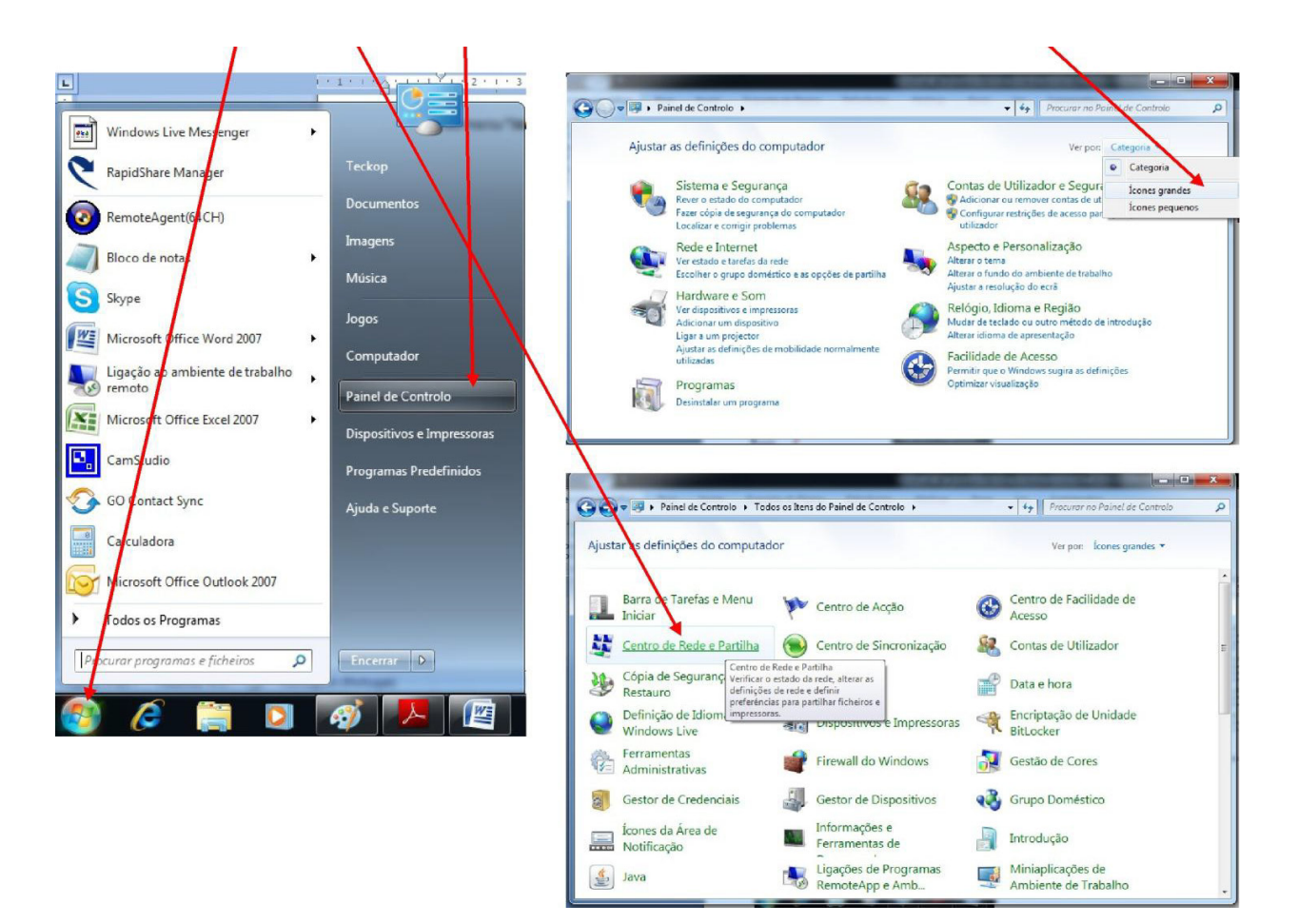

Escolher a opção "Centro de Rede e Partilha".

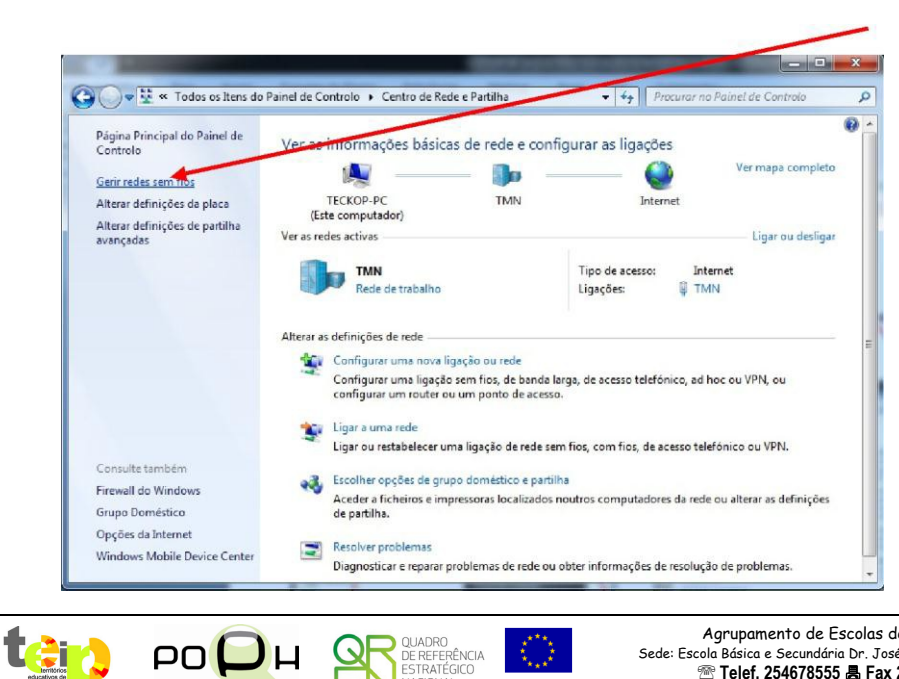

QUADRO DE REFERÊNCIA ESTRATÉGICO NACIONAL

Q

PO 🟳

POTENCIAL HUMAN

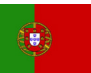

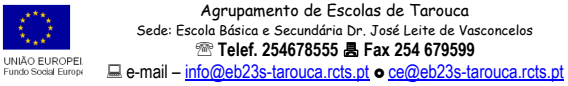

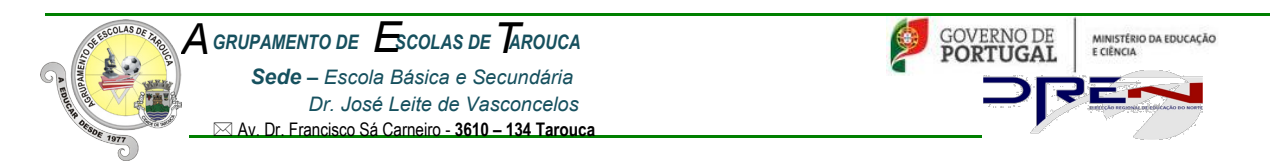

Selecionar a opção "Gerir redes sem fios".

Nesta janela, escolher a opção "Adicionar"

|           |                                  | /                  |                           |                               |   |
|-----------|----------------------------------|--------------------|---------------------------|-------------------------------|---|
|           |                                  |                    | 100.000                   |                               |   |
| 90-       | 1 Painel de Controlo R           | ede e Internet 🔸   | Gerir redes sem fios      | Procurar Genir redes sem fios |   |
| Gerir     | redes sem nos que utiliz         | am (Ligação d      | le rede sem fios)         |                               |   |
| O Wind    | owstenta ligar a estas redes pel | a ordem listada al | paixo.                    |                               |   |
| Adicionar | Propriedades do Adaptador        | Tipos de perfil    | Centro de Rede e Partilha |                               | ( |
|           |                                  |                    |                           |                               |   |
|           |                                  |                    |                           |                               |   |
|           |                                  |                    |                           |                               |   |
|           |                                  |                    |                           |                               |   |
|           |                                  |                    |                           |                               |   |
|           |                                  |                    |                           |                               |   |
|           |                                  |                    |                           |                               |   |
|           |                                  |                    |                           |                               |   |
|           |                                  |                    |                           |                               |   |
|           |                                  |                    |                           |                               |   |
|           |                                  |                    |                           |                               |   |
|           |                                  |                    |                           |                               |   |
|           | 0 itens                          |                    |                           |                               |   |

Nesta janela, escolher a opção "Criar manualmente um perfil de rede "

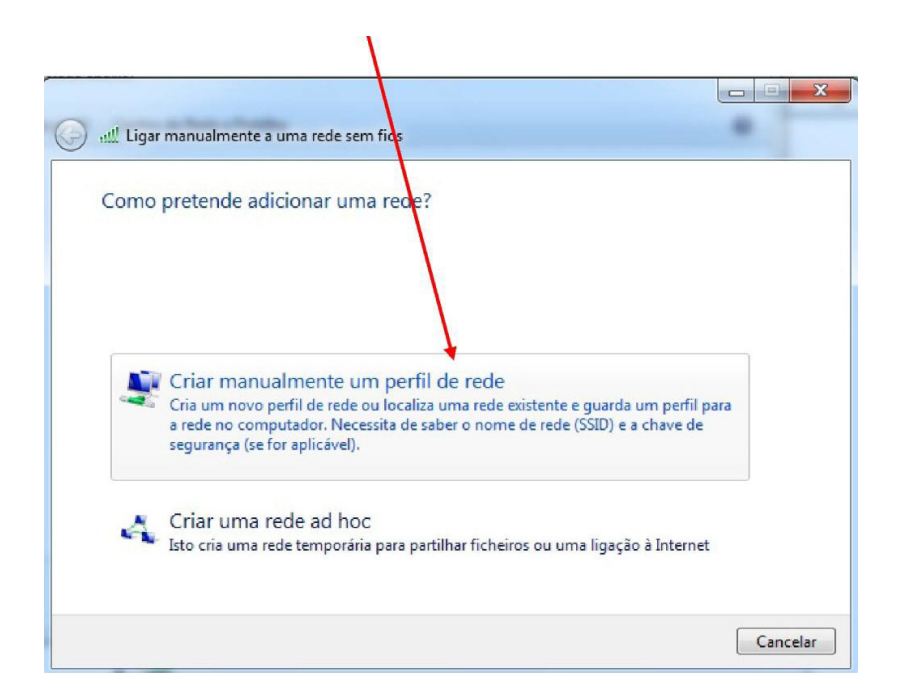

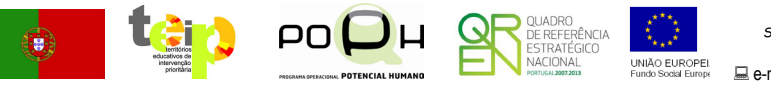

Agrupamento de Escolas de Tarouca Sede: Escola Básica e Secundária Dr. José Leite de Vasconcelos Telef. 254678555 **B Fax 254 679599** e-mail — <u>info@eb23s-tarouca.rcts.pt</u> • <u>ce@eb23s-tarouca.rcts.pt</u>

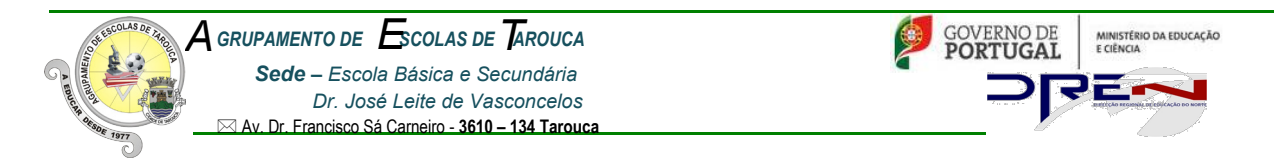

Nessa janela defina o Nome de Rede (No caso da nossa escola "minedu"). Selecione a opção "wpaenterprise" no tipo de segurança. Tipo de encriptação selecione a opção "AES".

| 🚱 💷 Ligar manualmente a un                                         | na rede sem fios                                                 |  |  |  |  |
|--------------------------------------------------------------------|------------------------------------------------------------------|--|--|--|--|
| Introduzir informações para a rede sem fios que pretende adicionar |                                                                  |  |  |  |  |
| Nome de rede:                                                      | minedu                                                           |  |  |  |  |
| Tipo de segurança:                                                 | WPA2-Enterprise 🔹                                                |  |  |  |  |
| Tipo de encriptação:                                               | AES •                                                            |  |  |  |  |
| Chave de segurança:                                                | Ocultar caracteres                                               |  |  |  |  |
| 📝 Iniciar automaticame                                             | 📝 Iniciar automaticamente esta ligação                           |  |  |  |  |
| 🔲 Ligar mesmo que a r                                              | ede não esteja a difundir                                        |  |  |  |  |
| Aviso: Se seleccionar                                              | r esta opção, a privacidade do computador poderá ficar em risco. |  |  |  |  |
|                                                                    |                                                                  |  |  |  |  |
|                                                                    |                                                                  |  |  |  |  |
|                                                                    | Seguinte Cancelar                                                |  |  |  |  |

Coloque um visto em "Iniciar automaticamente esta ligação". Clique em "Seguinte".

Nesta nova janela, clique na opção "Alterar as definições da ligação".

DOTENCIAL HUMAN

| minedu adicionado com                  | exito                                        |  |
|----------------------------------------|----------------------------------------------|--|
| Alterar definições                     | de ligação                                   |  |
| Abrir as propriedades d<br>definições. | la ligação de modo a que eu possa alterar as |  |
|                                        |                                              |  |
|                                        |                                              |  |
|                                        |                                              |  |
|                                        |                                              |  |
|                                        |                                              |  |
|                                        |                                              |  |

e-mail - info@eb23s-tarouca.rcts.pt • ce@eb23s-tarouca.rcts.pt

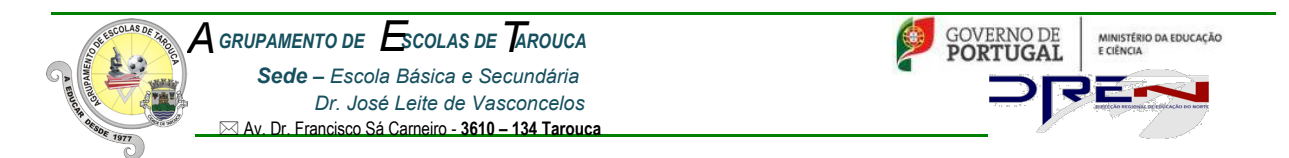

Na janela seguinte, no separador **"Segurança"**, escolha, como tipo de segurança, **"WPA2-Enterprise"** e como método de autenticação **"EAP protegido (PEAP)"**.

| Propriedades da Rede Sem Fios minedu        |                                                                                       |  |  |  |  |
|---------------------------------------------|---------------------------------------------------------------------------------------|--|--|--|--|
| Ligação Segurança                           |                                                                                       |  |  |  |  |
|                                             |                                                                                       |  |  |  |  |
| Tipo de segurança:                          | IPA2-Enterprise 🔻                                                                     |  |  |  |  |
| Tipo de encriptação: 🛛                      | ES 🔹                                                                                  |  |  |  |  |
|                                             |                                                                                       |  |  |  |  |
|                                             |                                                                                       |  |  |  |  |
| Escolha um método de au                     | itenticação de rede:                                                                  |  |  |  |  |
| Microsoft: Protected EA                     | P (PEAP) 🔹 Definições                                                                 |  |  |  |  |
| Memorizar as minhas que tiver sessão inicia | Memorizar as minhas credenciais para esta ligação sempre<br>que tiver sessão iniciada |  |  |  |  |
|                                             |                                                                                       |  |  |  |  |
|                                             |                                                                                       |  |  |  |  |
|                                             |                                                                                       |  |  |  |  |
| Definições avançadas                        | Definições avançadas                                                                  |  |  |  |  |
|                                             |                                                                                       |  |  |  |  |
|                                             |                                                                                       |  |  |  |  |
|                                             |                                                                                       |  |  |  |  |
| OK Cancelar                                 |                                                                                       |  |  |  |  |

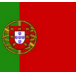

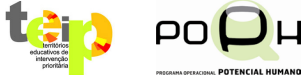

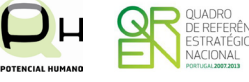

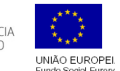

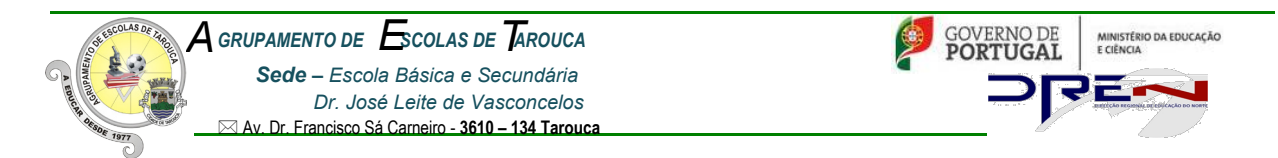

Clique em Definições e desmarque as opções "Validar certificado do servidor" e "Permitir Restabelecimento Rápido de Ligação".

| Propriedades de Protected EAP                                                                          |  |  |  |
|----------------------------------------------------------------------------------------------------|--|--|--|
| Ao estabelecer a ligação:                                                                              |  |  |  |
| Validar certificado do servidor                                                                        |  |  |  |
|                                                                                                    |  |  |  |
| Ligar a estes servidores:                                                                              |  |  |  |
|                                                                                                    |  |  |  |
|                                                                                                    |  |  |  |
| Autoridades de certificação de raiz fidedigna;                                                         |  |  |  |
| AddTrust External CA Root                                                                              |  |  |  |
| Baltimore CyberTrust Root                                                                              |  |  |  |
| Certum CA                                                                                              |  |  |  |
| Class 3 Public Primary Certification Authority                                                         |  |  |  |
| DigiCert High Assurance EV Root CA                                                                     |  |  |  |
| ECRaizEstado +                                                                                         |  |  |  |
| 4 III >>                                                                                               |  |  |  |
| Não perguntar ao utilizador para autorizar novos servidores ou<br>autoridades de certificação fiáveis. |  |  |  |
| Seleccione os métodos de autenticação:                                                                 |  |  |  |
| Protegido por palavra-passe (EAP-MSCHAP v2)  Configurar                                                |  |  |  |
| 🔲 Permitir Restabelecimento Rápido de Ligação                                                          |  |  |  |
| ✓ Impor Protecção de Acesso à Rede                                                                     |  |  |  |
| Desligar se o servidor não apresentar o enlace criptográfico TLV                                       |  |  |  |
| Activar Privacidade de<br>Identidade                                                                   |  |  |  |
| OK Cancelar                                                                                            |  |  |  |
|                                                                                                    |  |  |  |

Clique no botão "Configurar..." e desmarque a opção "Utilizar automaticamente...")

| EAP MSCHAPv2 - Propriedades                                                                                                    |  |
|----------------------------------------------------------------------------------------------------|--|
| Ao estabelecer a ligação:<br>Utilizar automaticamente o nome de início de<br>sessão e a palavra-passe do Windows (e domínio<br>se existente). |  |
| OK Cancelar                                                                                                    |  |
| Agrupamenta<br>Sede: Escola Básica e Sece<br>Sede: Escola Básica e Sece                                                                       |  |

POTENCIAL HUMAN

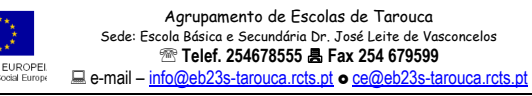

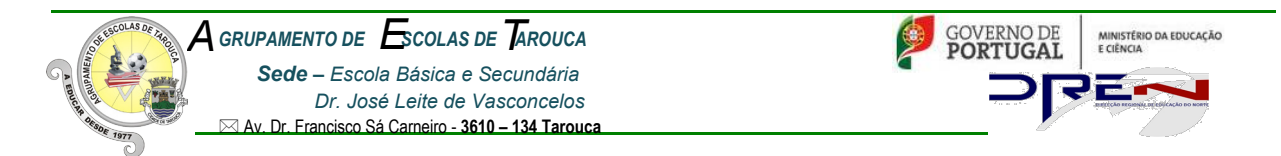

Para finalizar a configuração, clique em "Ok" em todas as janelas que se encontram abertas.

Caso tenha descativado algum software que estivesse a bloquear o processo de autenticação (antivírus e firewall), reative-os agora. O Windows pesquisa a rede configurada e pede-lhe os dados de autenticação.

Faça clique neste balão de mensagem.

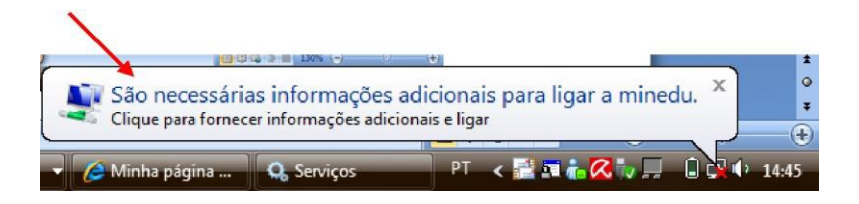

Na janela seguinte, autentique-se, introduzindo os dados da sua conta de acesso à rede (nome de utilizador e palavra-passe)

| Segurança do Wi                 | ndows                                  |             |
|---------------------------------|----------------------------------------|-------------|
| Autenticaçã<br>Introduzir as cr | io de Rede<br>redenciais de utilizador |             |
|                                 | Nome de utilizador<br>Palavra-passe    |             |
|                                 |                                        | OK Cancelar |

É possível que o seu sistema operativo lhe solicite a repetição das credenciais várias vezes. Este

### procedimento é perfeitamente normal.

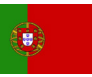

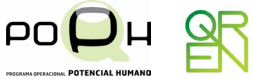

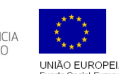